## レイアウト

## レイアウトの印刷でシートが1×1にならない

マスタレイアウトの設定が正しく設定されていない時、下図のようにシートが「1×1」になる 場合があります。

その場合は以下の設定を確認してください。

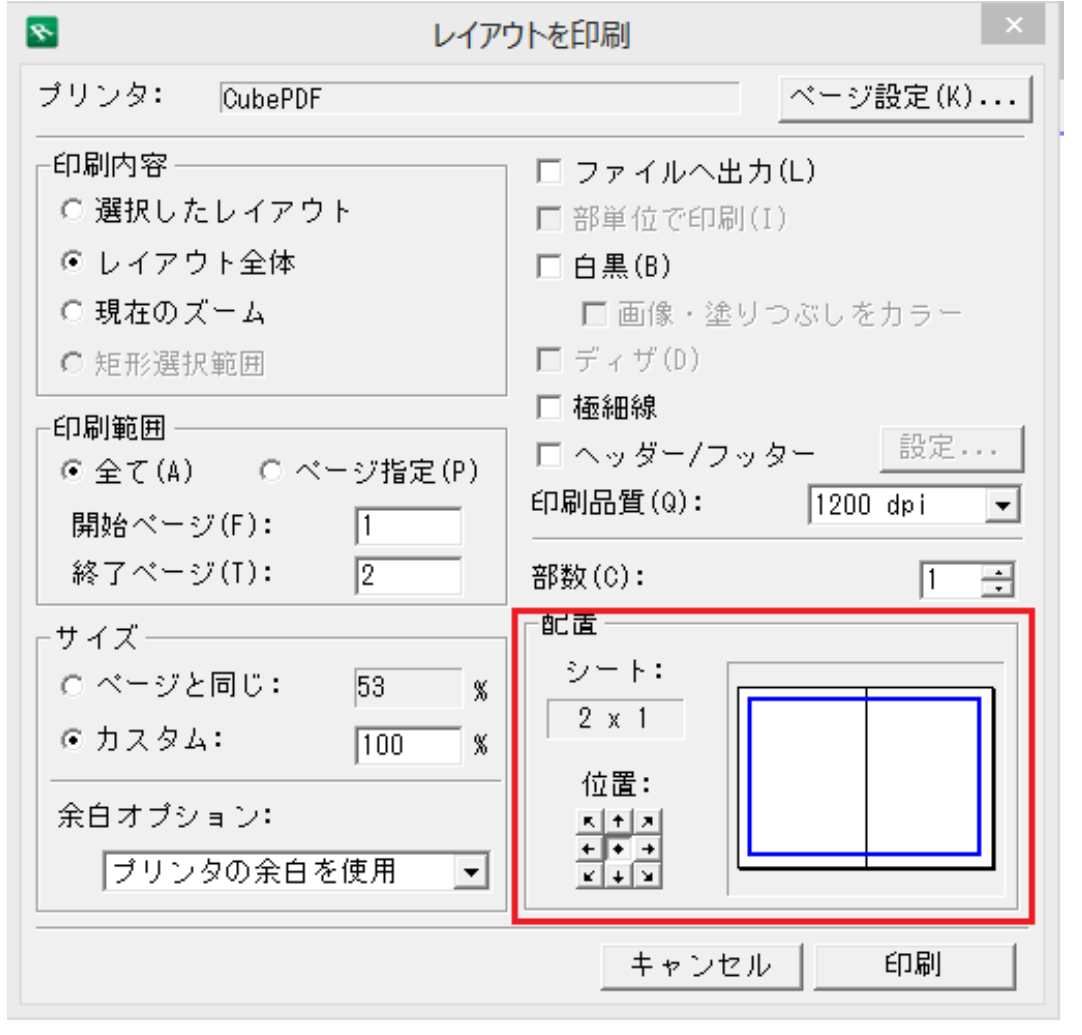

1. 画面右側ナビゲータ内にある [レイアウトブック]を開きます。

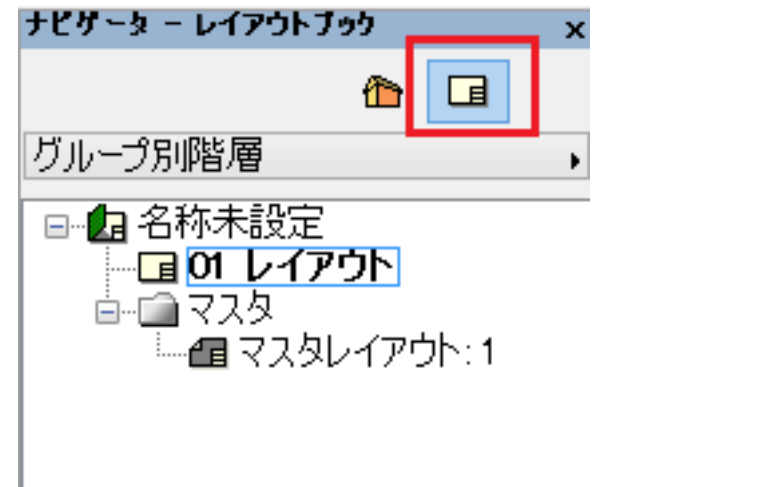

## レイアウト

マスタ内にある[マスタレイアウト]の文字上で右クリック[マスタレイアウトの設定]を開きます。

| ナビゲーター レイアウトブッ                                                                                                    | ילי <del>x</del>       |
|----------------------------------------------------------------------------------------------------|------------------------|
|                                                                                                    |                        |
| グループ別階層                                                                                                    | •                      |
| <ul> <li>□</li> <li>□</li> <li>□<th>ንኮ<br/>ፈወጣኦ 1</th></li></ul> | ንኮ<br>ፈወጣኦ 1           |
|                                                                                                    | 開〈                     |
|                                                                                                    | 新規ウィンドウで開く             |
| e e e e e e e e e e e e e e e e e e e                                                                                                    | 新規マスタレイアウト             |
|                                                                                                    | マスタ名を変更                |
| ×                                                                                                    | マスタを削除                 |
|                                                                                                    | 参照として表示                |
|                                                                                                    | マスタレイアウト設定( <u>A</u> ) |

3. マスタレイアウトの設定が開いたら、サイズから[プリンタからの設定をインポート] をクリックします。

| ▶ マスタレイアウトの設定                                                                                                    |                                                               |  |  |
|----------------------------------------------------------------------------------------------------|---------------------------------------------------------------|--|--|
|                                                                                                    | 選択内容:1 編集可能:1                                                 |  |  |
| ▼ 名前とサイズ                                                                                                    |                                                               |  |  |
| 名前: マスタレイアウト:1                                                                                                    |                                                               |  |  |
| サイズ:<br>A3 (ISO) - メートル<br>プリンタからの設定をインポート<br>プロッタからの設定をインポート<br>B1 - メートル<br>A0 (ISO) - メートル<br>A1 (ISO) - メートル<br>A2 (ISO) - メートル | ま白:<br>15.000 mm<br>↓ 15.000 mm<br>+ 15.000 mm<br>↓ 15.000 mm |  |  |
| EP/F<br>A3 (ISO) - メートル<br>A4 (ISO) - メートル<br>A5 (ISO) - メートル<br>マス<br>A0 - オーバーサイブ                                                 | 配置基準点: + + +<br>+ + +<br>                                     |  |  |

4. ページ設定が開いたら、[プリンター・サイズ・印刷の向き]を確認の上、[OK]で 画面を閉じます。 マスタレイアウトの設定も[OK]で閉じます。

|            |             | ページ設定 |       |          |
|------------|-------------|-------|-------|----------|
| プリンター      |             |       |       |          |
| プリンター名(N): | CubePDF     |       | ~     | プロパティ(P) |
| 状態: 準何     | <b>詣</b> 完了 |       |       |          |
| 種類: Cul    | DePDF       |       |       |          |
| 場所: Cul    | bePDF:      |       |       |          |
| コメント: Cul  | DePDF       |       |       |          |
| 用紙         |             |       | 印刷の向き | Ē        |
| サイズ(Z):    | A4          | ~     |       | ◉縦(0)    |
| 給紙方法(S):   |             | ~     | Α     | 〇 横(A)   |
|            |             |       |       |          |

5. ナビゲータより [レイアウト]の画面を表示させ、印刷を実行してください。

一意的なソリューション ID: #1628 製作者: 大木本 最終更新: 2016-05-30 15:10